### SFERA CLOUD

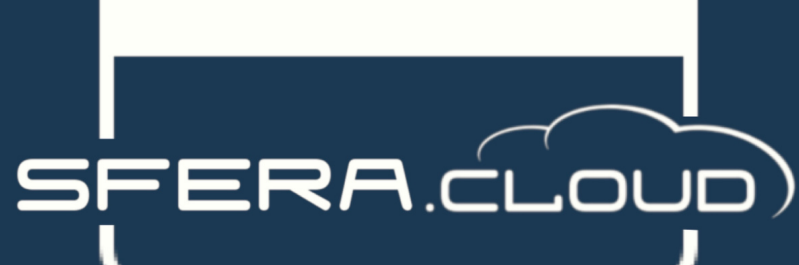

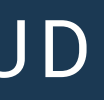

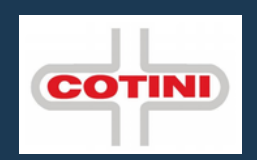

# MANUALE VISITATORE CLASSICO

# LOGIN

# WWW.SFERA.CLOUD

Collegati al sito e clicca su Accedi.

Dovrai effettuare il Login inserendo **User** e **Password** fornita dalla tua azienda.

La prima volta che effettuerai il Login dovrai obbligatoriamente **sostituire la Password**.

Se non ricordi più la Password oppure hai problemi con il Login, contatta l'**ufficio del personale**.

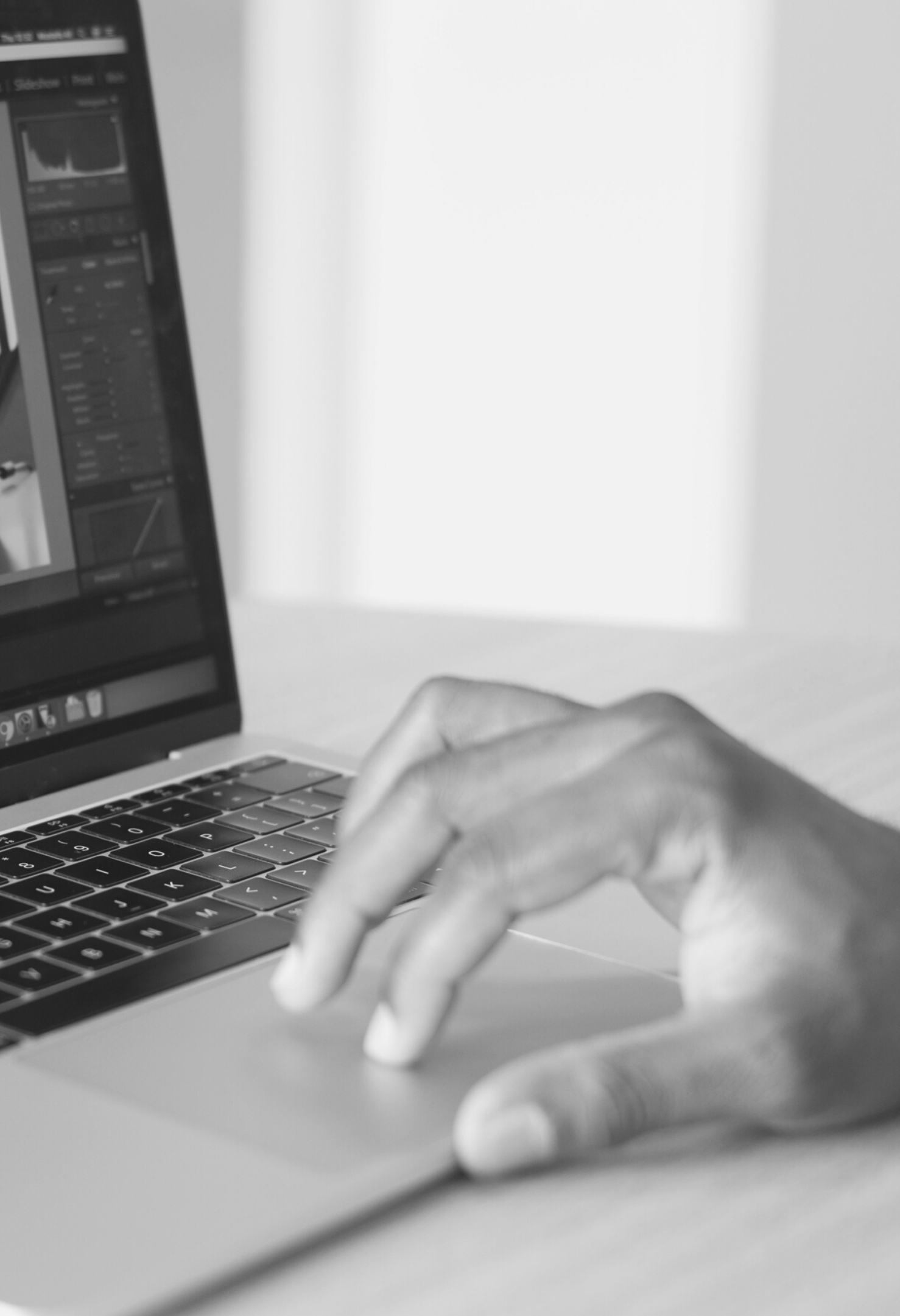

## SFERA.CLOUD

+

Home Richieste Timbratura Cambia Password Il mio HR Human Resources Ci sono 13 Notifiche

Home 📅 Cartellino

Notifiche

Videate Aperte

### Benvenuti nel sistema informativo

Questa pagina contiene alcune indicazioni per l'utilizzo dell'applica

#### MENU'

Potete selezionare una videata tramite i menù posti sulla sinistra c videate contemporaneamente ed, in questo caso, gestirle tramite list) che appare sotto il menù. Il contenuto del menù è il seguente

#### GESTIONE DELLE TABELLE E DELLE VIDEATE

#### Ricerca per esempi:

Le videate per la visualizzazione/modifica dei dati vengono norma (campi evidenziati in verde). A questo punto è possibile introdurre il tasto (n) per eseguire la ricerca e visualizzare i risultati.

# TIMBRATURA

Se abilitato potrai effettuare una timbratura direttamente da Sfera.Cloud.

Clicca su **Timbratura** e conferma il messaggio successivo

# **CAMBIO PASSWORD**

Cliccando sul Menù dedicato potrai sostituire la password di accesso

| X 🔲 Cambia Password   |
|-----------------------|
| Vecchia Password      |
| 1                     |
| Nuova Password        |
| Ripeti Nuova Password |
| Procedi               |

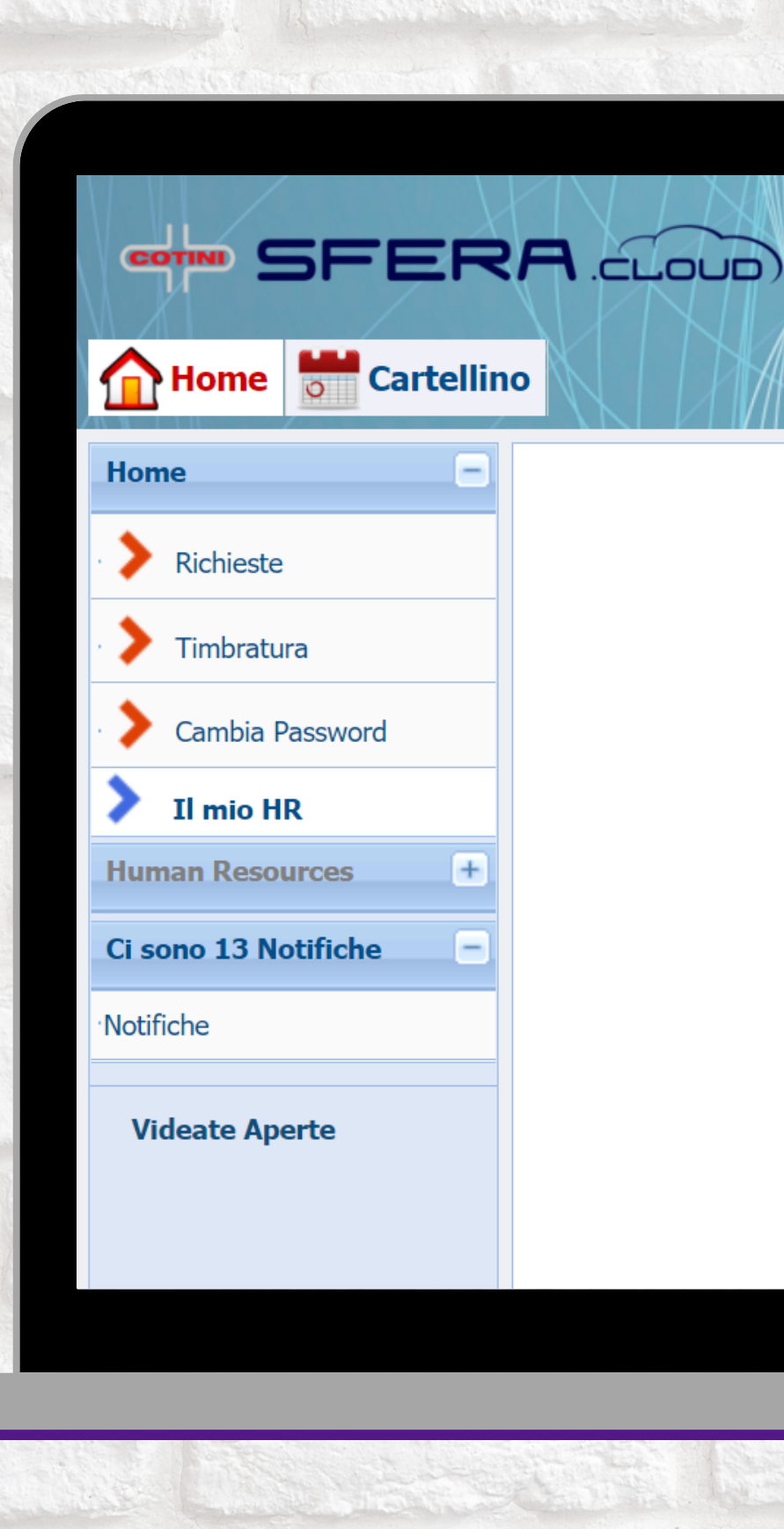

### Benvenuti nel sistema informativo

Questa pagina contiene alcune indicazioni per l'utilizzo dell'applic

#### MENU'

Potete selezionare una videata tramite i menù posti sulla sinistra videate contemporaneamente ed, in questo caso, gestirle tramite list) che appare sotto il menù. Il contenuto del menù è il seguente

GESTIONE DELLE TABELLE E DELLE VIDEATE

#### Ricerca per esempi:

Le videate per la visualizzazione/modifica dei dati vengono norma (campi evidenziati in verde). A questo punto è possibile introdurre il tasto (magneticati in verde) per eseguire la ricerca e visualizzare i risultati

|                  |                                                                                                    |                                                                                                    |                                                                                                    | 1 Dutt                                                                                                    | 24/11                                                                                                    | /2020 🛅                                                                                                    | Mar 🤉                                                                                                    | > NO                                                                                                    | VEMBRE 20                                                                                                    | 20                                                                                                    |                                                                                                    |                                                                                                    | Richieste                                                                                                    | e                                                                                                    | Inserisci Richiesta                                                                                                    |
|------------------|----------------------------------------------------------------------------------------------------|----------------------------------------------------------------------------------------------------|----------------------------------------------------------------------------------------------------|----------------------------------------------------------------------------------------------------|----------------------------------------------------------------------------------------------------|----------------------------------------------------------------------------------------------------|----------------------------------------------------------------------------------------------------|----------------------------------------------------------------------------------------------------|----------------------------------------------------------------------------------------------------|----------------------------------------------------------------------------------------------------|----------------------------------------------------------------------------------------------------|----------------------------------------------------------------------------------------------------|----------------------------------------------------------------------------------------------------|----------------------------------------------------------------------------------------------------|----------------------------------------------------------------------------------------------------|
|                  |                                                                                                    |                                                                                                    |                                                                                                    |                                                                                                    |                                                                                                    |                                                                                                    |                                                                                                    |                                                                                                    |                                                                                                    |                                                                                                    |                                                                                                    |                                                                                                    | Banca Or                                                                                                    | e                                                                                                    | Stampa                                                                                                    |
| C                | Giornata Lavorativa                                                                                                    | Assenza                                                                                                    | Entrata                                                                                                    | Uscita                                                                                                    | Entrata                                                                                                    | Teoriche                                                                                                    | Ordin.                                                                                                    | Straord.                                                                                                    | In Banca L                                                                                                    | avor.                                                                                                    | Giustif. Ticket                                                                                                    | Recup.                                                                                                    | Flex                                                                                                    | Anomalie                                                                                                    |                                                                                                    |
| 1 D 2            | 2] Festivo                                                                                                    |                                                                                                    |                                                                                                    |                                                                                                    |                                                                                                    |                                                                                                    |                                                                                                    |                                                                                                    |                                                                                                    |                                                                                                    |                                                                                                    | 1                                                                                                    |                                                                                                    |                                                                                                    | *                                                                                                    |
| 2 L 1            | 1] Fisso                                                                                                    |                                                                                                    | 07:27                                                                                                    | 17:21                                                                                                    |                                                                                                    | 08:00                                                                                                    | 08:00                                                                                                    | 00:45                                                                                                    | 0                                                                                                    | 8:45                                                                                                    | 1                                                                                                    |                                                                                                    |                                                                                                    |                                                                                                    |                                                                                                    |
| 3 M 1            | I] Fisso                                                                                                    |                                                                                                    | 07:35                                                                                                    | 17:53                                                                                                    |                                                                                                    | 08:00                                                                                                    | 08:00                                                                                                    | 01:15                                                                                                    | 0                                                                                                    | 9:15                                                                                                    | 1                                                                                                    |                                                                                                    |                                                                                                    |                                                                                                    |                                                                                                    |
| 4 M 1            | I] Fisso                                                                                                    |                                                                                                    | 07:26                                                                                                    | 12:56                                                                                                    | 17:18                                                                                                    | 08:00                                                                                                    | 05:15                                                                                                    |                                                                                                    | 0                                                                                                    | 5:15                                                                                                    | 1                                                                                                    |                                                                                                    |                                                                                                    | D                                                                                                    |                                                                                                    |
| 5 G 1            | I] Fisso                                                                                                    |                                                                                                    | 17:20                                                                                                    |                                                                                                    |                                                                                                    | 08:00                                                                                                    |                                                                                                    |                                                                                                    |                                                                                                    |                                                                                                    |                                                                                                    |                                                                                                    |                                                                                                    | D                                                                                                    |                                                                                                    |
| 6 V 1            | l] Fisso                                                                                                    |                                                                                                    | 07:30                                                                                                    | 16:33                                                                                                    |                                                                                                    | 08:00                                                                                                    | 08:00                                                                                                    |                                                                                                    | 0                                                                                                    | 00:80                                                                                                    | 1                                                                                                    |                                                                                                    |                                                                                                    |                                                                                                    |                                                                                                    |
| 7 S 3            | 3] Riposo                                                                                                    |                                                                                                    |                                                                                                    |                                                                                                    |                                                                                                    |                                                                                                    |                                                                                                    |                                                                                                    |                                                                                                    |                                                                                                    |                                                                                                    |                                                                                                    |                                                                                                    |                                                                                                    |                                                                                                    |
| 8 D 2            | 2] Festivo                                                                                                    |                                                                                                    |                                                                                                    |                                                                                                    |                                                                                                    |                                                                                                    |                                                                                                    |                                                                                                    |                                                                                                    |                                                                                                    |                                                                                                    |                                                                                                    |                                                                                                    |                                                                                                    |                                                                                                    |
| 9 L 1            | I] Fisso                                                                                                    |                                                                                                    | 07:11                                                                                                    | 13:12                                                                                                    | 17:21                                                                                                    | 08:00                                                                                                    | 05:45                                                                                                    |                                                                                                    | 0                                                                                                    | 5:45                                                                                                    | 1                                                                                                    |                                                                                                    |                                                                                                    | D                                                                                                    |                                                                                                    |
| 10 M 1           | I] Fisso                                                                                                    |                                                                                                    | 07:25                                                                                                    | 18:17                                                                                                    |                                                                                                    | 08:00                                                                                                    | 08:00                                                                                                    | 01:45                                                                                                    | 0                                                                                                    | 9:45                                                                                                    | 1                                                                                                    |                                                                                                    |                                                                                                    |                                                                                                    |                                                                                                    |
| 11 M 1           | I] Fisso                                                                                                    |                                                                                                    | 07:23                                                                                                    | 17:39                                                                                                    |                                                                                                    | 08:00                                                                                                    | 08:00                                                                                                    | 01:00                                                                                                    | 0                                                                                                    | 9:00                                                                                                    | 1                                                                                                    |                                                                                                    |                                                                                                    |                                                                                                    |                                                                                                    |
| 12 G 1           | I] FISSO                                                                                                    |                                                                                                    | 07.00                                                                                                    | 16.24                                                                                                    |                                                                                                    | 08:00                                                                                                    | 00.00                                                                                                    |                                                                                                    |                                                                                                    | 0.00                                                                                                    |                                                                                                    |                                                                                                    |                                                                                                    |                                                                                                    |                                                                                                    |
| 13 V 1           | L] FISSO                                                                                                    |                                                                                                    | 07:28                                                                                                    | 16:34                                                                                                    |                                                                                                    | 08:00                                                                                                    | 08:00                                                                                                    |                                                                                                    | U                                                                                                    | 18:00                                                                                                    | 1                                                                                                    |                                                                                                    |                                                                                                    |                                                                                                    |                                                                                                    |
| 14 5 3<br>15 D 2 | 1] Kiposo                                                                                                    |                                                                                                    |                                                                                                    |                                                                                                    |                                                                                                    |                                                                                                    |                                                                                                    |                                                                                                    |                                                                                                    |                                                                                                    |                                                                                                    |                                                                                                    |                                                                                                    |                                                                                                    |                                                                                                    |
| 15 0 2           | 1] Fisso                                                                                                    |                                                                                                    | 07:17                                                                                                    | 17:56                                                                                                    |                                                                                                    | 08:00                                                                                                    | 08.00                                                                                                    | 01:30                                                                                                    | 0                                                                                                    | 0.30                                                                                                    | 1                                                                                                    |                                                                                                    |                                                                                                    |                                                                                                    |                                                                                                    |
| 17 M 1           | 1] Fisso                                                                                                    |                                                                                                    | 07:24                                                                                                    | 17:17                                                                                                    |                                                                                                    | 08:00                                                                                                    | 08:00                                                                                                    | 00:45                                                                                                    | 0                                                                                                    | 18:45                                                                                                    | 1                                                                                                    |                                                                                                    |                                                                                                    |                                                                                                    |                                                                                                    |
| 18 M 1           | 1] Fisso                                                                                                    |                                                                                                    | 07:29                                                                                                    | 17:19                                                                                                    |                                                                                                    | 08:00                                                                                                    | 08:00                                                                                                    | 00:45                                                                                                    | 0                                                                                                    | 8:45                                                                                                    | 1                                                                                                    |                                                                                                    |                                                                                                    |                                                                                                    |                                                                                                    |
| 19 G 1           | 1] Fisso                                                                                                    |                                                                                                    | 07:26                                                                                                    | 17:28                                                                                                    |                                                                                                    | 08:00                                                                                                    | 08:00                                                                                                    | 00:45                                                                                                    | 0                                                                                                    | 8:45                                                                                                    | 1                                                                                                    |                                                                                                    |                                                                                                    |                                                                                                    |                                                                                                    |
| 20 V 1           | 1] Fisso                                                                                                    |                                                                                                    | 07:26                                                                                                    |                                                                                                    |                                                                                                    | 08:00                                                                                                    |                                                                                                    |                                                                                                    |                                                                                                    |                                                                                                    |                                                                                                    |                                                                                                    |                                                                                                    | D                                                                                                    |                                                                                                    |
| 21 S 3           | 3] Riposo                                                                                                    |                                                                                                    |                                                                                                    |                                                                                                    |                                                                                                    |                                                                                                    |                                                                                                    |                                                                                                    |                                                                                                    |                                                                                                    |                                                                                                    |                                                                                                    |                                                                                                    |                                                                                                    |                                                                                                    |
| 22 D 2           | 2] Festivo                                                                                                    |                                                                                                    |                                                                                                    |                                                                                                    |                                                                                                    |                                                                                                    |                                                                                                    |                                                                                                    |                                                                                                    |                                                                                                    |                                                                                                    |                                                                                                    |                                                                                                    |                                                                                                    |                                                                                                    |
| 23 L 1           | [] Fisso                                                                                                    |                                                                                                    |                                                                                                    |                                                                                                    |                                                                                                    | 08:00                                                                                                    |                                                                                                    |                                                                                                    |                                                                                                    |                                                                                                    |                                                                                                    |                                                                                                    |                                                                                                    |                                                                                                    |                                                                                                    |
| 24 M 1           | l] Fisso                                                                                                    |                                                                                                    |                                                                                                    |                                                                                                    |                                                                                                    | 08:00                                                                                                    |                                                                                                    |                                                                                                    |                                                                                                    |                                                                                                    |                                                                                                    |                                                                                                    |                                                                                                    |                                                                                                    |                                                                                                    |
| 25 M 1           | l] Fisso                                                                                                    |                                                                                                    |                                                                                                    |                                                                                                    |                                                                                                    | 08:00                                                                                                    |                                                                                                    |                                                                                                    |                                                                                                    |                                                                                                    |                                                                                                    |                                                                                                    |                                                                                                    |                                                                                                    |                                                                                                    |
| 26 G 1           | I] Fisso                                                                                                    |                                                                                                    |                                                                                                    |                                                                                                    |                                                                                                    | 08:00                                                                                                    |                                                                                                    |                                                                                                    |                                                                                                    |                                                                                                    |                                                                                                    |                                                                                                    |                                                                                                    |                                                                                                    |                                                                                                    |
| 27 V 1           | I] Fisso                                                                                                    |                                                                                                    |                                                                                                    |                                                                                                    |                                                                                                    | 08:00                                                                                                    |                                                                                                    |                                                                                                    |                                                                                                    |                                                                                                    |                                                                                                    |                                                                                                    |                                                                                                    |                                                                                                    |                                                                                                    |
| 28 S 3           | ] Riposo                                                                                                    |                                                                                                    |                                                                                                    |                                                                                                    |                                                                                                    |                                                                                                    |                                                                                                    |                                                                                                    |                                                                                                    |                                                                                                    |                                                                                                    |                                                                                                    |                                                                                                    |                                                                                                    |                                                                                                    |
| 29 D 2           | ] Festivo                                                                                                    |                                                                                                    |                                                                                                    |                                                                                                    |                                                                                                    |                                                                                                    |                                                                                                    |                                                                                                    |                                                                                                    |                                                                                                    |                                                                                                    |                                                                                                    |                                                                                                    |                                                                                                    |                                                                                                    |
| 30 L 1           | .] HISSO                                                                                                    | TOTAL                                                                                                    |                                                                                                    |                                                                                                    |                                                                                                    | 08:00                                                                                                    |                                                                                                    |                                                                                                    |                                                                                                    | 00.00                                                                                                    | 10                                                                                                    |                                                                                                    |                                                                                                    |                                                                                                    |                                                                                                    |
|                  |                                                                                                    | TOTALI                                                                                                    |                                                                                                    |                                                                                                    |                                                                                                    | +168:00                                                                                                    | +091:00                                                                                                    | +008:30                                                                                                    | +0                                                                                                    | 199:30                                                                                                    | 12                                                                                                    |                                                                                                    |                                                                                                    |                                                                                                    |                                                                                                    |
|                  | I         D         2           1         D         2         L         1           3         M         1         4         M         1           5         G         1         6         V         1           7         S         3         8         D         2           9         L         1         10         M         1           10         M         1         1         M         1           12         G         1         1         1         1         1         1         1         1         1         1         1         1         1         1         1         1         1         1         1         1         1         1         1         1         1         1         1         1         1         1         1         1         1         1         1         1         1         1         1         1         1         1         1         1         1         1         1         1         1         1         1         1         1         1         1         1         1         1         1         1 | Giornata Lavorativa           1         D         2] Festivo           2         L         1] Fisso           3         M         1] Fisso           4         M         1] Fisso           5         G         1] Fisso           6         V         1] Fisso           7         S         3] Riposo           8         D         2] Festivo           9         L         1] Fisso           10         M         1] Fisso           12         G         1] Fisso           13         V         1] Fisso           14         S         3] Riposo           15         D         2] Festivo           16         L         1] Fisso           17         M         1] Fisso           18         M         1] Fisso           19         G         1] Fisso           20         V         1] Fisso           21         S         3] Riposo           22         D         2] Festivo           23         L         1] Fisso           24         M         1] Fisso           25         M | Giornata Lavorativa         Assenza           1         D         2] Festivo            2         L         1] Fisso            3         M         1] Fisso            3         M         1] Fisso            4         M         1] Fisso            5         G         1] Fisso            6         V         1] Fisso            7         S         3] Riposo            8         D         2] Festivo            9         L         1] Fisso            10         M         1] Fisso            11         M         1] Fisso            12         G         1] Fisso            13         V         1] Fisso            14         S         3] Riposo            15         D         2] Festivo            16         L         1] Fisso            17         M         1] Fisso            20         V         1] Fisso            21 <td>Giornata Lavorativa         Assenza         Entrata           1         D         2] Festivo         07:27           3         M         1] Fisso         07:35           4         M         1] Fisso         07:26           5         G         1] Fisso         07:26           5         G         1] Fisso         07:26           5         G         1] Fisso         07:30           7         S         3] Riposo         07:30           8         D         2] Festivo         0           9         L         1] Fisso         07:25           11         M         1] Fisso         07:23           2         G         1] Fisso         07:23           12         G         1] Fisso         07:23           13         V         1] Fisso         07:28           14         S         3] Riposo         07           15         D         2] Festivo         0           16         L         1] Fisso         07:24           18         M         1] Fisso         07:26           20         V         1] Fisso         07:26           21<!--</td--><td>Giornata Lavorativa         Assenza         Entrata         Uscita           1 D 2] Festivo         07:27         17:21           3 M 1] Fisso         07:35         17:53           4 M 1] Fisso         07:26         12:56           5 G 1] Fisso         07:30         16:33           7 S 3] Riposo         07:21         17:10           6 V 1] Fisso         07:30         16:33           7 S 3] Riposo         07:11         13:12           0 M 1] Fisso         07:25         18:17           11 M 1] Fisso         07:25         18:17           11 M 1] Fisso         07:25         18:17           11 M 1] Fisso         07:25         18:17           11 M 1] Fisso         07:25         18:17           11 M 1] Fisso         07:28         16:34           14 S 3] Riposo         07:28         16:34           15 D 2] Festivo         1         1         17:17           16 L 1] Fisso         07:24         17:17           17 M 1] Fisso         07:26         17:28           20 V 1] Fisso         07:26         17:28           20 V 1] Fisso         07:26         17:28           21 J Fisso         2         12</td><td>Giornata Lavorativa         Assenza         Entrata         Uscita         Entrata           1 D 2] Festivo         07:27         17:21         07:35         17:53           2 L 1] Fisso         07:35         17:53         07:35         17:53           4 M 1] Fisso         07:26         12:56         17:18           5 G 1] Fisso         07:30         16:33         07:30         16:33           7 S 3] Riposo         07:25         18:17         07:21         17:21           10 M 1] Fisso         07:25         18:17         07:23         17:39           12 G 1] Fisso         07:23         17:39         07:23         17:39           12 G 1] Fisso         07:23         17:39         07:23         17:39           12 G 1] Fisso         07:28         16:34         07:23         17:39           12 G 1] Fisso         07:28         16:34         07:24         17:17           13 V 1] Fisso         07:24         17:17         18         1         15 D 2] Festivo         07:26         17:17           15 D 2] Festivo         07:26         17:28         07:26         17:28         07:26         17:28           20 V 1] Fisso         07:26         17:28</td><td>Giornata Lavorativa         Assenza         Entrata         Uscita         Entrata         Teoriche           1         D         2         Festivo         07:27         17:21         08:00           3         M         1         Fisso         07:35         17:53         08:00           4         M         1         Fisso         07:36         12:56         17:18         08:00           5         G         1         Fisso         07:30         16:33         08:00           6         V         1         Fisso         07:30         16:33         08:00           6         V         1         Fisso         07:11         13:12         17:21         08:00           7         S         3         Riposo         07:25         18:17         08:00           10         M         1         Fisso         07:23         17:39         08:00           12         G         1         Fisso         07:23         17:39         08:00           12         G         1         Fisso         07:24         17:39         08:00           13         V         1         Fisso         07:17         17:16&lt;</td><td>Giornata Lavorativa         Assenza         Entrata         Uscita         Entrata         Teoriche         Ordin.           1         D         2] Festivo         -         -         -         -         -         -         -         -         -         -         -         -         -         -         -         -         -         -         -         -         -         -         -         -         -         -         -         -         -         -         -         -         -         -         -         -         -         -         -         -         -         -         -         -         -         -         -         -         -         -         -         -         -         -         -         -         -         -         -         -         -         -         -         -         -         -         -         -         -         -         -         -         -         -         -         -         -         -         -         -         -         -         -         -         -         -         -         -         -         -         -         -         -<td>Giornata Lavorativa         Assenza         Entrata         Uscita         Entrata         Teoriche         Ordin.         Straord.           1         D         2] Festivo                                                                                                    <t< td=""><td>Giornata Lavorativa         Assenza         Entrata         Uscita         Entrata         Teoriche         Ordin.         Straord.         In Banca         L           1         D         2]         Festivo</td><td>Giornata Lavorativa         Assenza         Entrata         Uscita         Entrata         Teoriche         Ordin.         Straord.         In Banca         Lavor.           1         D         2] Festivo                                                                                                    <!--</td--><td>Giornata Lavorativa         Assenza         Entrata         Uscita         Entrata         Teoriche         Ordin.         Straord.         In Banca         Lavor.         Giustif.         Tickt           1         D         2         Festivo         0         0         0         0         0         0         0         0         0         0         0         0         0         0         0         0         0         0         0         0         0         0         0         0         0         0         0         0         0         0         0         0         0         0         0         0         0         0         0         0         0         0         0         0         0         0         0         0         0         0         0         0         0         0         0         0         0         0         0         0         0         0         0         0         0         0         0         0         0         0         0         0         0         0         0         0         0         0         0         0         0         0         0         0         0</td><td>Gornata Lavorativa         Assenza         Entrata         Uscha         Entrata         Teoriche         Ordin.         Straord.         In Banca         Lavor.         Giustif.         Ticket         Recup.           1 D         2]         Festivo         0         0         0         0         0         0         0         0         0         0         0         0         0         0         0         0         0         0         0         0         0         0         0         0         0         0         0         0         0         0         0         0         0         0         0         0         0         0         0         0         0         0         0         0         0         0         0         0         0         0         0         0         0         0         0         0         0         0         0         1         1         0         0         1         1         0         0         0         0         0         0         0         0         0         0         0         0         0         0         0         0         0         0         0         0</td><td>Giornata Lavorativa         Assenza         Entrata         Uscita         Entrata         Teoriche         Ordin.         Straord.         In Banca         Lavor.         Guestif.         Ticket         Recup.         Flex           1 D         2]         Festivo         0         0         0         0         0         0         0         0         0         0         0         0         0         0         0         0         0         0         0         0         0         0         0         0         0         0         0         0         0         0         0         0         0         0         0         0         0         0         0         0         0         0         0         0         0         0         0         0         0         0         0         0         0         0         0         0         0         0         0         0         0         0         0         0         0         0         0         0         0         0         0         0         0         0         0         0         0         0         0         0         0         0         0         0<!--</td--><td>Gormata Lavorativa         Assenza         Entrata         Usofia         Interior         Ordin.         Straord.         In Banca         Lavor.         Guestif.         Ticket         Recup.         Fiex         Anomale           1         2         2         Festivo         0         0         00:45         00:45         1         0         0         0         0         0         0         0         0         0         0         0         0         0         0         0         0         0         0         0         0         0         0         0         0         0         0         0         0         0         0         0         0         0         0         0         0         0         0         0         0         0         0         0         0         0         0         0         0         0         0         0         0         0         0         0         0         0         0         0         0         0         0         0         0         0         0         0         0         0         0         0         0         0         0         0         0         0         <td< td=""></td<></td></td></td></t<></td></td></td> | Giornata Lavorativa         Assenza         Entrata           1         D         2] Festivo         07:27           3         M         1] Fisso         07:35           4         M         1] Fisso         07:26           5         G         1] Fisso         07:26           5         G         1] Fisso         07:26           5         G         1] Fisso         07:30           7         S         3] Riposo         07:30           8         D         2] Festivo         0           9         L         1] Fisso         07:25           11         M         1] Fisso         07:23           2         G         1] Fisso         07:23           12         G         1] Fisso         07:23           13         V         1] Fisso         07:28           14         S         3] Riposo         07           15         D         2] Festivo         0           16         L         1] Fisso         07:24           18         M         1] Fisso         07:26           20         V         1] Fisso         07:26           21 </td <td>Giornata Lavorativa         Assenza         Entrata         Uscita           1 D 2] Festivo         07:27         17:21           3 M 1] Fisso         07:35         17:53           4 M 1] Fisso         07:26         12:56           5 G 1] Fisso         07:30         16:33           7 S 3] Riposo         07:21         17:10           6 V 1] Fisso         07:30         16:33           7 S 3] Riposo         07:11         13:12           0 M 1] Fisso         07:25         18:17           11 M 1] Fisso         07:25         18:17           11 M 1] Fisso         07:25         18:17           11 M 1] Fisso         07:25         18:17           11 M 1] Fisso         07:25         18:17           11 M 1] Fisso         07:28         16:34           14 S 3] Riposo         07:28         16:34           15 D 2] Festivo         1         1         17:17           16 L 1] Fisso         07:24         17:17           17 M 1] Fisso         07:26         17:28           20 V 1] Fisso         07:26         17:28           20 V 1] Fisso         07:26         17:28           21 J Fisso         2         12</td> <td>Giornata Lavorativa         Assenza         Entrata         Uscita         Entrata           1 D 2] Festivo         07:27         17:21         07:35         17:53           2 L 1] Fisso         07:35         17:53         07:35         17:53           4 M 1] Fisso         07:26         12:56         17:18           5 G 1] Fisso         07:30         16:33         07:30         16:33           7 S 3] Riposo         07:25         18:17         07:21         17:21           10 M 1] Fisso         07:25         18:17         07:23         17:39           12 G 1] Fisso         07:23         17:39         07:23         17:39           12 G 1] Fisso         07:23         17:39         07:23         17:39           12 G 1] Fisso         07:28         16:34         07:23         17:39           12 G 1] Fisso         07:28         16:34         07:24         17:17           13 V 1] Fisso         07:24         17:17         18         1         15 D 2] Festivo         07:26         17:17           15 D 2] Festivo         07:26         17:28         07:26         17:28         07:26         17:28           20 V 1] Fisso         07:26         17:28</td> <td>Giornata Lavorativa         Assenza         Entrata         Uscita         Entrata         Teoriche           1         D         2         Festivo         07:27         17:21         08:00           3         M         1         Fisso         07:35         17:53         08:00           4         M         1         Fisso         07:36         12:56         17:18         08:00           5         G         1         Fisso         07:30         16:33         08:00           6         V         1         Fisso         07:30         16:33         08:00           6         V         1         Fisso         07:11         13:12         17:21         08:00           7         S         3         Riposo         07:25         18:17         08:00           10         M         1         Fisso         07:23         17:39         08:00           12         G         1         Fisso         07:23         17:39         08:00           12         G         1         Fisso         07:24         17:39         08:00           13         V         1         Fisso         07:17         17:16&lt;</td> <td>Giornata Lavorativa         Assenza         Entrata         Uscita         Entrata         Teoriche         Ordin.           1         D         2] Festivo         -         -         -         -         -         -         -         -         -         -         -         -         -         -         -         -         -         -         -         -         -         -         -         -         -         -         -         -         -         -         -         -         -         -         -         -         -         -         -         -         -         -         -         -         -         -         -         -         -         -         -         -         -         -         -         -         -         -         -         -         -         -         -         -         -         -         -         -         -         -         -         -         -         -         -         -         -         -         -         -         -         -         -         -         -         -         -         -         -         -         -         -         -<td>Giornata Lavorativa         Assenza         Entrata         Uscita         Entrata         Teoriche         Ordin.         Straord.           1         D         2] Festivo                                                                                                    <t< td=""><td>Giornata Lavorativa         Assenza         Entrata         Uscita         Entrata         Teoriche         Ordin.         Straord.         In Banca         L           1         D         2]         Festivo</td><td>Giornata Lavorativa         Assenza         Entrata         Uscita         Entrata         Teoriche         Ordin.         Straord.         In Banca         Lavor.           1         D         2] Festivo                                                                                                    <!--</td--><td>Giornata Lavorativa         Assenza         Entrata         Uscita         Entrata         Teoriche         Ordin.         Straord.         In Banca         Lavor.         Giustif.         Tickt           1         D         2         Festivo         0         0         0         0         0         0         0         0         0         0         0         0         0         0         0         0         0         0         0         0         0         0         0         0         0         0         0         0         0         0         0         0         0         0         0         0         0         0         0         0         0         0         0         0         0         0         0         0         0         0         0         0         0         0         0         0         0         0         0         0         0         0         0         0         0         0         0         0         0         0         0         0         0         0         0         0         0         0         0         0         0         0         0         0         0</td><td>Gornata Lavorativa         Assenza         Entrata         Uscha         Entrata         Teoriche         Ordin.         Straord.         In Banca         Lavor.         Giustif.         Ticket         Recup.           1 D         2]         Festivo         0         0         0         0         0         0         0         0         0         0         0         0         0         0         0         0         0         0         0         0         0         0         0         0         0         0         0         0         0         0         0         0         0         0         0         0         0         0         0         0         0         0         0         0         0         0         0         0         0         0         0         0         0         0         0         0         0         0         0         1         1         0         0         1         1         0         0         0         0         0         0         0         0         0         0         0         0         0         0         0         0         0         0         0         0</td><td>Giornata Lavorativa         Assenza         Entrata         Uscita         Entrata         Teoriche         Ordin.         Straord.         In Banca         Lavor.         Guestif.         Ticket         Recup.         Flex           1 D         2]         Festivo         0         0         0         0         0         0         0         0         0         0         0         0         0         0         0         0         0         0         0         0         0         0         0         0         0         0         0         0         0         0         0         0         0         0         0         0         0         0         0         0         0         0         0         0         0         0         0         0         0         0         0         0         0         0         0         0         0         0         0         0         0         0         0         0         0         0         0         0         0         0         0         0         0         0         0         0         0         0         0         0         0         0         0         0<!--</td--><td>Gormata Lavorativa         Assenza         Entrata         Usofia         Interior         Ordin.         Straord.         In Banca         Lavor.         Guestif.         Ticket         Recup.         Fiex         Anomale           1         2         2         Festivo         0         0         00:45         00:45         1         0         0         0         0         0         0         0         0         0         0         0         0         0         0         0         0         0         0         0         0         0         0         0         0         0         0         0         0         0         0         0         0         0         0         0         0         0         0         0         0         0         0         0         0         0         0         0         0         0         0         0         0         0         0         0         0         0         0         0         0         0         0         0         0         0         0         0         0         0         0         0         0         0         0         0         0         0         <td< td=""></td<></td></td></td></t<></td></td> | Giornata Lavorativa         Assenza         Entrata         Uscita           1 D 2] Festivo         07:27         17:21           3 M 1] Fisso         07:35         17:53           4 M 1] Fisso         07:26         12:56           5 G 1] Fisso         07:30         16:33           7 S 3] Riposo         07:21         17:10           6 V 1] Fisso         07:30         16:33           7 S 3] Riposo         07:11         13:12           0 M 1] Fisso         07:25         18:17           11 M 1] Fisso         07:25         18:17           11 M 1] Fisso         07:25         18:17           11 M 1] Fisso         07:25         18:17           11 M 1] Fisso         07:25         18:17           11 M 1] Fisso         07:28         16:34           14 S 3] Riposo         07:28         16:34           15 D 2] Festivo         1         1         17:17           16 L 1] Fisso         07:24         17:17           17 M 1] Fisso         07:26         17:28           20 V 1] Fisso         07:26         17:28           20 V 1] Fisso         07:26         17:28           21 J Fisso         2         12 | Giornata Lavorativa         Assenza         Entrata         Uscita         Entrata           1 D 2] Festivo         07:27         17:21         07:35         17:53           2 L 1] Fisso         07:35         17:53         07:35         17:53           4 M 1] Fisso         07:26         12:56         17:18           5 G 1] Fisso         07:30         16:33         07:30         16:33           7 S 3] Riposo         07:25         18:17         07:21         17:21           10 M 1] Fisso         07:25         18:17         07:23         17:39           12 G 1] Fisso         07:23         17:39         07:23         17:39           12 G 1] Fisso         07:23         17:39         07:23         17:39           12 G 1] Fisso         07:28         16:34         07:23         17:39           12 G 1] Fisso         07:28         16:34         07:24         17:17           13 V 1] Fisso         07:24         17:17         18         1         15 D 2] Festivo         07:26         17:17           15 D 2] Festivo         07:26         17:28         07:26         17:28         07:26         17:28           20 V 1] Fisso         07:26         17:28 | Giornata Lavorativa         Assenza         Entrata         Uscita         Entrata         Teoriche           1         D         2         Festivo         07:27         17:21         08:00           3         M         1         Fisso         07:35         17:53         08:00           4         M         1         Fisso         07:36         12:56         17:18         08:00           5         G         1         Fisso         07:30         16:33         08:00           6         V         1         Fisso         07:30         16:33         08:00           6         V         1         Fisso         07:11         13:12         17:21         08:00           7         S         3         Riposo         07:25         18:17         08:00           10         M         1         Fisso         07:23         17:39         08:00           12         G         1         Fisso         07:23         17:39         08:00           12         G         1         Fisso         07:24         17:39         08:00           13         V         1         Fisso         07:17         17:16< | Giornata Lavorativa         Assenza         Entrata         Uscita         Entrata         Teoriche         Ordin.           1         D         2] Festivo         -         -         -         -         -         -         -         -         -         -         -         -         -         -         -         -         -         -         -         -         -         -         -         -         -         -         -         -         -         -         -         -         -         -         -         -         -         -         -         -         -         -         -         -         -         -         -         -         -         -         -         -         -         -         -         -         -         -         -         -         -         -         -         -         -         -         -         -         -         -         -         -         -         -         -         -         -         -         -         -         -         -         -         -         -         -         -         -         -         -         -         -         - <td>Giornata Lavorativa         Assenza         Entrata         Uscita         Entrata         Teoriche         Ordin.         Straord.           1         D         2] Festivo                                                                                                    <t< td=""><td>Giornata Lavorativa         Assenza         Entrata         Uscita         Entrata         Teoriche         Ordin.         Straord.         In Banca         L           1         D         2]         Festivo</td><td>Giornata Lavorativa         Assenza         Entrata         Uscita         Entrata         Teoriche         Ordin.         Straord.         In Banca         Lavor.           1         D         2] Festivo                                                                                                    <!--</td--><td>Giornata Lavorativa         Assenza         Entrata         Uscita         Entrata         Teoriche         Ordin.         Straord.         In Banca         Lavor.         Giustif.         Tickt           1         D         2         Festivo         0         0         0         0         0         0         0         0         0         0         0         0         0         0         0         0         0         0         0         0         0         0         0         0         0         0         0         0         0         0         0         0         0         0         0         0         0         0         0         0         0         0         0         0         0         0         0         0         0         0         0         0         0         0         0         0         0         0         0         0         0         0         0         0         0         0         0         0         0         0         0         0         0         0         0         0         0         0         0         0         0         0         0         0         0</td><td>Gornata Lavorativa         Assenza         Entrata         Uscha         Entrata         Teoriche         Ordin.         Straord.         In Banca         Lavor.         Giustif.         Ticket         Recup.           1 D         2]         Festivo         0         0         0         0         0         0         0         0         0         0         0         0         0         0         0         0         0         0         0         0         0         0         0         0         0         0         0         0         0         0         0         0         0         0         0         0         0         0         0         0         0         0         0         0         0         0         0         0         0         0         0         0         0         0         0         0         0         0         0         1         1         0         0         1         1         0         0         0         0         0         0         0         0         0         0         0         0         0         0         0         0         0         0         0         0</td><td>Giornata Lavorativa         Assenza         Entrata         Uscita         Entrata         Teoriche         Ordin.         Straord.         In Banca         Lavor.         Guestif.         Ticket         Recup.         Flex           1 D         2]         Festivo         0         0         0         0         0         0         0         0         0         0         0         0         0         0         0         0         0         0         0         0         0         0         0         0         0         0         0         0         0         0         0         0         0         0         0         0         0         0         0         0         0         0         0         0         0         0         0         0         0         0         0         0         0         0         0         0         0         0         0         0         0         0         0         0         0         0         0         0         0         0         0         0         0         0         0         0         0         0         0         0         0         0         0         0<!--</td--><td>Gormata Lavorativa         Assenza         Entrata         Usofia         Interior         Ordin.         Straord.         In Banca         Lavor.         Guestif.         Ticket         Recup.         Fiex         Anomale           1         2         2         Festivo         0         0         00:45         00:45         1         0         0         0         0         0         0         0         0         0         0         0         0         0         0         0         0         0         0         0         0         0         0         0         0         0         0         0         0         0         0         0         0         0         0         0         0         0         0         0         0         0         0         0         0         0         0         0         0         0         0         0         0         0         0         0         0         0         0         0         0         0         0         0         0         0         0         0         0         0         0         0         0         0         0         0         0         0         <td< td=""></td<></td></td></td></t<></td> | Giornata Lavorativa         Assenza         Entrata         Uscita         Entrata         Teoriche         Ordin.         Straord.           1         D         2] Festivo <t< td=""><td>Giornata Lavorativa         Assenza         Entrata         Uscita         Entrata         Teoriche         Ordin.         Straord.         In Banca         L           1         D         2]         Festivo</td><td>Giornata Lavorativa         Assenza         Entrata         Uscita         Entrata         Teoriche         Ordin.         Straord.         In Banca         Lavor.           1         D         2] Festivo                                                                                                    <!--</td--><td>Giornata Lavorativa         Assenza         Entrata         Uscita         Entrata         Teoriche         Ordin.         Straord.         In Banca         Lavor.         Giustif.         Tickt           1         D         2         Festivo         0         0         0         0         0         0         0         0         0         0         0         0         0         0         0         0         0         0         0         0         0         0         0         0         0         0         0         0         0         0         0         0         0         0         0         0         0         0         0         0         0         0         0         0         0         0         0         0         0         0         0         0         0         0         0         0         0         0         0         0         0         0         0         0         0         0         0         0         0         0         0         0         0         0         0         0         0         0         0         0         0         0         0         0         0</td><td>Gornata Lavorativa         Assenza         Entrata         Uscha         Entrata         Teoriche         Ordin.         Straord.         In Banca         Lavor.         Giustif.         Ticket         Recup.           1 D         2]         Festivo         0         0         0         0         0         0         0         0         0         0         0         0         0         0         0         0         0         0         0         0         0         0         0         0         0         0         0         0         0         0         0         0         0         0         0         0         0         0         0         0         0         0         0         0         0         0         0         0         0         0         0         0         0         0         0         0         0         0         0         1         1         0         0         1         1         0         0         0         0         0         0         0         0         0         0         0         0         0         0         0         0         0         0         0         0</td><td>Giornata Lavorativa         Assenza         Entrata         Uscita         Entrata         Teoriche         Ordin.         Straord.         In Banca         Lavor.         Guestif.         Ticket         Recup.         Flex           1 D         2]         Festivo         0         0         0         0         0         0         0         0         0         0         0         0         0         0         0         0         0         0         0         0         0         0         0         0         0         0         0         0         0         0         0         0         0         0         0         0         0         0         0         0         0         0         0         0         0         0         0         0         0         0         0         0         0         0         0         0         0         0         0         0         0         0         0         0         0         0         0         0         0         0         0         0         0         0         0         0         0         0         0         0         0         0         0         0<!--</td--><td>Gormata Lavorativa         Assenza         Entrata         Usofia         Interior         Ordin.         Straord.         In Banca         Lavor.         Guestif.         Ticket         Recup.         Fiex         Anomale           1         2         2         Festivo         0         0         00:45         00:45         1         0         0         0         0         0         0         0         0         0         0         0         0         0         0         0         0         0         0         0         0         0         0         0         0         0         0         0         0         0         0         0         0         0         0         0         0         0         0         0         0         0         0         0         0         0         0         0         0         0         0         0         0         0         0         0         0         0         0         0         0         0         0         0         0         0         0         0         0         0         0         0         0         0         0         0         0         0         <td< td=""></td<></td></td></td></t<> | Giornata Lavorativa         Assenza         Entrata         Uscita         Entrata         Teoriche         Ordin.         Straord.         In Banca         L           1         D         2]         Festivo | Giornata Lavorativa         Assenza         Entrata         Uscita         Entrata         Teoriche         Ordin.         Straord.         In Banca         Lavor.           1         D         2] Festivo </td <td>Giornata Lavorativa         Assenza         Entrata         Uscita         Entrata         Teoriche         Ordin.         Straord.         In Banca         Lavor.         Giustif.         Tickt           1         D         2         Festivo         0         0         0         0         0         0         0         0         0         0         0         0         0         0         0         0         0         0         0         0         0         0         0         0         0         0         0         0         0         0         0         0         0         0         0         0         0         0         0         0         0         0         0         0         0         0         0         0         0         0         0         0         0         0         0         0         0         0         0         0         0         0         0         0         0         0         0         0         0         0         0         0         0         0         0         0         0         0         0         0         0         0         0         0         0</td> <td>Gornata Lavorativa         Assenza         Entrata         Uscha         Entrata         Teoriche         Ordin.         Straord.         In Banca         Lavor.         Giustif.         Ticket         Recup.           1 D         2]         Festivo         0         0         0         0         0         0         0         0         0         0         0         0         0         0         0         0         0         0         0         0         0         0         0         0         0         0         0         0         0         0         0         0         0         0         0         0         0         0         0         0         0         0         0         0         0         0         0         0         0         0         0         0         0         0         0         0         0         0         0         1         1         0         0         1         1         0         0         0         0         0         0         0         0         0         0         0         0         0         0         0         0         0         0         0         0</td> <td>Giornata Lavorativa         Assenza         Entrata         Uscita         Entrata         Teoriche         Ordin.         Straord.         In Banca         Lavor.         Guestif.         Ticket         Recup.         Flex           1 D         2]         Festivo         0         0         0         0         0         0         0         0         0         0         0         0         0         0         0         0         0         0         0         0         0         0         0         0         0         0         0         0         0         0         0         0         0         0         0         0         0         0         0         0         0         0         0         0         0         0         0         0         0         0         0         0         0         0         0         0         0         0         0         0         0         0         0         0         0         0         0         0         0         0         0         0         0         0         0         0         0         0         0         0         0         0         0         0<!--</td--><td>Gormata Lavorativa         Assenza         Entrata         Usofia         Interior         Ordin.         Straord.         In Banca         Lavor.         Guestif.         Ticket         Recup.         Fiex         Anomale           1         2         2         Festivo         0         0         00:45         00:45         1         0         0         0         0         0         0         0         0         0         0         0         0         0         0         0         0         0         0         0         0         0         0         0         0         0         0         0         0         0         0         0         0         0         0         0         0         0         0         0         0         0         0         0         0         0         0         0         0         0         0         0         0         0         0         0         0         0         0         0         0         0         0         0         0         0         0         0         0         0         0         0         0         0         0         0         0         0         <td< td=""></td<></td></td> | Giornata Lavorativa         Assenza         Entrata         Uscita         Entrata         Teoriche         Ordin.         Straord.         In Banca         Lavor.         Giustif.         Tickt           1         D         2         Festivo         0         0         0         0         0         0         0         0         0         0         0         0         0         0         0         0         0         0         0         0         0         0         0         0         0         0         0         0         0         0         0         0         0         0         0         0         0         0         0         0         0         0         0         0         0         0         0         0         0         0         0         0         0         0         0         0         0         0         0         0         0         0         0         0         0         0         0         0         0         0         0         0         0         0         0         0         0         0         0         0         0         0         0         0         0 | Gornata Lavorativa         Assenza         Entrata         Uscha         Entrata         Teoriche         Ordin.         Straord.         In Banca         Lavor.         Giustif.         Ticket         Recup.           1 D         2]         Festivo         0         0         0         0         0         0         0         0         0         0         0         0         0         0         0         0         0         0         0         0         0         0         0         0         0         0         0         0         0         0         0         0         0         0         0         0         0         0         0         0         0         0         0         0         0         0         0         0         0         0         0         0         0         0         0         0         0         0         0         1         1         0         0         1         1         0         0         0         0         0         0         0         0         0         0         0         0         0         0         0         0         0         0         0         0 | Giornata Lavorativa         Assenza         Entrata         Uscita         Entrata         Teoriche         Ordin.         Straord.         In Banca         Lavor.         Guestif.         Ticket         Recup.         Flex           1 D         2]         Festivo         0         0         0         0         0         0         0         0         0         0         0         0         0         0         0         0         0         0         0         0         0         0         0         0         0         0         0         0         0         0         0         0         0         0         0         0         0         0         0         0         0         0         0         0         0         0         0         0         0         0         0         0         0         0         0         0         0         0         0         0         0         0         0         0         0         0         0         0         0         0         0         0         0         0         0         0         0         0         0         0         0         0         0         0 </td <td>Gormata Lavorativa         Assenza         Entrata         Usofia         Interior         Ordin.         Straord.         In Banca         Lavor.         Guestif.         Ticket         Recup.         Fiex         Anomale           1         2         2         Festivo         0         0         00:45         00:45         1         0         0         0         0         0         0         0         0         0         0         0         0         0         0         0         0         0         0         0         0         0         0         0         0         0         0         0         0         0         0         0         0         0         0         0         0         0         0         0         0         0         0         0         0         0         0         0         0         0         0         0         0         0         0         0         0         0         0         0         0         0         0         0         0         0         0         0         0         0         0         0         0         0         0         0         0         0         <td< td=""></td<></td> | Gormata Lavorativa         Assenza         Entrata         Usofia         Interior         Ordin.         Straord.         In Banca         Lavor.         Guestif.         Ticket         Recup.         Fiex         Anomale           1         2         2         Festivo         0         0         00:45         00:45         1         0         0         0         0         0         0         0         0         0         0         0         0         0         0         0         0         0         0         0         0         0         0         0         0         0         0         0         0         0         0         0         0         0         0         0         0         0         0         0         0         0         0         0         0         0         0         0         0         0         0         0         0         0         0         0         0         0         0         0         0         0         0         0         0         0         0         0         0         0         0         0         0         0         0         0         0         0 <td< td=""></td<> |

Grassetto= timbratura modificata

\* = timbratura da richieste

° = timbratura da portale

^ = timbratura da app

# CARTELLINO

Cliccando sul menù **Cartellino** e successivamente su **Mensile** potrai accedere alla visualizzazione del tuo cartellino.

La colonna delle ore **teoriche** indica se una giornata è stata lavorata correttamente: in caso di una segnalazione in rosso richiedi la timbratura mancante o un giustificativo per completare la giornata

# **FUNZIONI DEL** CARTELLINO

#### Richieste

<u>А</u>но

Cartell

📏 Le Humar Notific

Ti permette di consultare le richieste effettuate nel mese

Inserisci Richiesta

Per inserire velocemente una richiesta per il giorno evidenziato nel cartellino

#### Banca Ore

Se caricati potrai consultare i monteori Ferie e Permessi

#### Stampa

Potrai effettuare una stampa in PDF del tuo cartellino

|                           | A.£              |                                     |          |                |                         |         |                |                |                |          | A              |               |        | -       |          |                     | X      |
|---------------------------|------------------|-------------------------------------|----------|----------------|-------------------------|---------|----------------|----------------|----------------|----------|----------------|---------------|--------|---------|----------|---------------------|--------|
| tellino –                 | × Mensil         | e                                   |          |                | M                       |         |                | ¥./            |                |          |                |               |        |         |          |                     | $\geq$ |
| Mensile                   | Dipende          | nte Ramazzotti Eros                 | - BWI026 | •              | ≪ Data                  | 24/11   | /2020 🗈        | Mar 💙          | > NO           | /EMBRE 2 | 2020           |               |        | Richies | te       | Inserisci Richiesta |        |
| Richieste                 |                  |                                     |          |                |                         |         |                |                |                |          |                |               |        | Banca C | )re      | Stampa              |        |
| Prospetto Assenze Annuale |                  | Giornata Lavorativa                 | Assenza  | Entrata        | Uscita                  | Entrata | Teoriche       | Ordin.         | Straord.       | In Banca | Lavor.         | Gius F. Ticke | t Recu | p. Flex | Anomalie | 1                   |        |
| Le Tue Note Spesa         | 1 D 2<br>2 L 2   | 2] Festivo<br>1] Fisso              |          | 07:27          | 17:21                   |         | 08:00          | 08:00          | 00:45          |          | 08:45          | 1             |        |         |          | •                   |        |
| ian Resources +           | 3 M 3<br>4 M 3   | 1] Fisso<br>1] Fisso                |          | 07:35<br>07:26 | 17:53<br>12:56          | 17:18   | 08:00<br>08:00 | 08:00<br>05:15 | 01:15          |          | 09:15<br>05:15 | 1             |        |         | D        |                     |        |
| fiche +                   | 5 G 3            | 1] Fisso<br>1] Fisso                |          | 17:20<br>07:30 | 16:33                   |         | 08:00<br>08:00 | 08:00          |                |          | 08:00          | 1             |        |         | D        | -                   |        |
| deate Aperte              | 7 S 3<br>8 D 3   | 3] Riposo<br>2] Festivo             |          |                | 12.12                   | 47.04   |                | 05.45          |                |          | 05.45          |               |        |         |          | _                   |        |
| Richieste                 | 9 L<br>10 M      | 1] Fisso<br>1] Fisso<br>1] Fisso    |          | 07:25          | 13:12<br>18:17<br>17:39 | 1/:21   | 08:00          | 05:45          | 01:45          |          | 05:45          | 1             |        |         | D        | -                   |        |
| Chiudi Tutto              | 12 G             | 1] Fisso<br>1] Fisso<br>1] Fisso    |          | 07:28          | 16:34                   |         | 08:00<br>08:00 | 08:00          | 01.00          |          | 08:00          | 1             |        |         |          | -                   |        |
| <u></u>                   | 14 S 3<br>15 D 3 | 3] Riposo<br>2] Festivo             |          |                |                         |         |                |                |                |          |                |               |        |         |          | _                   |        |
|                           | 16 L 1<br>17 M 1 | 1] Fisso<br>1] Fisso                |          | 07:17<br>07:24 | 17:56<br>17:17          |         | 08:00<br>08:00 | 08:00<br>08:00 | 01:30<br>00:45 |          | 09:30<br>08:45 | 1             |        |         |          | _                   |        |
|                           | 18 M 19 G        | 1] Fisso<br>1] Fisso                |          | 07:29          | 17:19<br>17:28          |         | 08:00          | 08:00<br>08:00 | 00:45<br>00:45 |          | 08:45<br>08:45 | 1             |        |         |          | -                   |        |
|                           | 20 V .<br>21 S . | 1] FISSO<br>3] Riposo<br>2] Eestivo |          | 07:26          |                         |         | 08:00          |                |                |          |                |               |        |         |          | -                   |        |
|                           | 23 L             | 1] Fisso                            |          |                |                         |         | 08:00          |                |                |          |                |               |        |         |          |                     |        |
|                           | 25 M             | 1] Fisso<br>1] Fisso                |          |                |                         |         | 08:00          |                |                |          |                |               |        |         |          | -                   |        |
|                           | 27 V<br>28 S     | 1] Fisso<br>3] Riposo               |          |                |                         |         | 08:00          |                |                |          |                |               |        |         |          | -                   |        |
|                           | 29 D 3<br>30 L   | 2] Festivo<br>1] Fisso              |          |                |                         |         | 08:00          |                |                |          |                |               |        |         |          |                     |        |
|                           |                  |                                     | TOTALI   |                |                         |         | +168:00        | +091:00        | +008:30        |          | +099:30        | 12            |        |         |          |                     |        |

| Rid     | hies     | ste            |                |                     |                               |                    |                   |                                |                     |                |      |
|---------|----------|----------------|----------------|---------------------|-------------------------------|--------------------|-------------------|--------------------------------|---------------------|----------------|------|
| Ric     | hie      | ste:           | I dati sono st | ati riletti dal dat | tabase.                       |                    |                   |                                |                     |                |      |
| al<br>I | 01<br>31 | L/10)<br>L/10) | /2020 📑        | Stato<br>Tipologia  |                               | Dipendente<br>Sede | Visitatore Uno40  | <ul> <li></li> <li></li> </ul> | Reparto<br>Mansione |                |      |
| Rich    | nies     | te: I          | Riga 3 di 5    | <b>?</b> ®          | Inseri                        | sci Richiesta      |                   |                                |                     | 14<br>14       |      |
|         | A        | •              | Data Inizio    | Data Fine           | Stato                         | Tipologia          | G                 | iustificativo                  |                     |                |      |
| 1       | _        | -              |                | •                   |                               |                    | Nome              | Tipo Quantità                  | Quantită            | Inviata Da     | Sede |
| -       |          | •              | 29/10/2020     | 30/10/2020          | Confermata                    | Giustificativo     | Ferie             | Mancanti                       | 00:00               | Visitatore Uno |      |
| 4       | A        | •••            | 28/10/2020     | 28/10/2020          | Confermata                    | Giustificativo     | Servizio          | Mancanti                       | 00:00               | Visitatore Uno |      |
| 2       |          |                | 28/10/2020     | 28/10/2020          | Rifiutata                     | Timbrature         | Inserimento Timbr |                                | 00:00               | Visitatore Uno |      |
|         |          |                | 20/10/2020     | 20/10/2020          | Inoltrata                     | Timbrature         | Inserimento Timbr |                                | 00:00               | Visitatore Uno |      |
| 3       |          |                | 08/10/2020     | 08/10/2020          | <ul> <li>Inoltrata</li> </ul> | Giustificativo     | Ferie             | Mancanti                       | 00:00               | Visitatore Uno |      |
|         |          |                |                |                     |                               |                    |                   |                                |                     |                |      |
|         |          |                |                |                     |                               |                    |                   |                                |                     |                |      |
|         |          |                |                |                     |                               |                    |                   |                                |                     |                |      |
|         |          |                |                |                     |                               |                    |                   |                                |                     |                |      |
|         |          |                |                |                     |                               |                    |                   |                                |                     |                |      |
|         |          |                |                |                     |                               |                    |                   |                                |                     |                |      |
|         |          |                |                |                     |                               |                    |                   |                                |                     |                |      |
|         |          |                |                |                     |                               |                    |                   | 1                              |                     |                | i.   |
|         |          |                |                |                     |                               |                    |                   |                                |                     |                |      |
|         |          |                |                |                     |                               |                    |                   |                                |                     |                | Ĩ.   |
|         |          |                |                |                     |                               |                    |                   |                                |                     |                |      |
|         |          |                |                |                     |                               |                    |                   | -                              |                     |                |      |

# RICHIESTE

In questo pannello troverai le tue richieste con i relativi **stati**.

Usa i **filtri** in alto per cambiare le informazioni o il periodo.

Solo le richieste in giallo possono essere cancellate.

### Inserisci Richiesta

### Potrai effettuare richieste di giustificativi

| Tipologia       | Giustificativo   | ~             |                  |        |
|-----------------|------------------|---------------|------------------|--------|
| Scadenza        | Giornaliera      | Data          | 08/10/2020       |        |
|                 |                  |               |                  |        |
| Giustificativ   | 0                |               |                  | 2022   |
| Giustificativo  | 00003-Ferie      |               | ~                | 372033 |
| Quantita        | Mancanti         | ~             |                  |        |
|                 |                  | Metà Giornata |                  |        |
|                 |                  |               |                  |        |
| lote            | Nessun Costo Sos | tenuto        |                  |        |
| dalle:<br>alle: |                  |               |                  |        |
|                 | Allegati         | Inse          | erisci Richiesta |        |
|                 |                  |               |                  | _      |

Consigliamo di inserire quantità mancanti

|                                                                                                    | Tipologia                                                                                                    | Timbrature                                                          |                                                                                                 |                                                                  |                       |                   |                                                                                                    |
|----------------------------------------------------------------------------------------------------|----------------------------------------------------------------------------------------------------|---------------------------------------------------------------------|-------------------------------------------------------------------------------------------------|------------------------------------------------------------------|-----------------------|-------------------|----------------------------------------------------------------------------------------------------|
|                                                                                                    | Scadenza                                                                                                    | Giornaliera                                                         | D                                                                                               | ata 20/1                                                         | 10/2020               |                   |                                                                                                    |
|                                                                                                    | Timbratu                                                                                                    | re                                                                  |                                                                                                 |                                                                  |                       |                   |                                                                                                    |
|                                                                                                    | Tipo Gesti                                                                                                    | ione Inserir                                                        | nento Timbrature                                                                                |                                                                  |                       | ~                 |                                                                                                    |
|                                                                                                    |                                                                                                    |                                                                     |                                                                                                 | Timbra                                                           | ture                  |                   |                                                                                                    |
|                                                                                                    |                                                                                                    |                                                                     | S                                                                                               |                                                                  |                       | -2                |                                                                                                    |
| X Richieste Timbrat Richieste Timbrat Richieste Tim                                                                                                    | imbrature<br>ture: Puoi inser<br>brature ලි                                                                        | ire una nuova                                                       | riga scrivendo i dati                                                                           | direttamente qui.                                                | Per salvarli j        | premi il          | tasto 🔒 .                                                                                                    |
| <ul> <li>X C Richieste T</li> <li>Richieste Timbrat</li> <li>Richieste Timbrat</li> <li>Data E Ora<br/>Timbratura Virtuale</li> </ul>                                                                                                    | imbrature<br>ture: Puoi inser<br>brature 🔞<br>Direz. Timbr.<br>Virtuale                                            | ire una nuova                                                       | riga scrivendo i dati<br>S                                                                      | direttamente qui.<br>Direzione                                   | Per salvarli j<br>Ora | premi il<br>Elim. | tasto д .<br>Gestione Tipo                                                                                             |
| X C Richieste T Richieste Timbrat Richieste Timbrat Data E Ora Timbratura Virtuale 20/10/2020 08:00                                                                                                    | imbrature<br>ture: Puoi inser<br>brature ⓓ<br>Direz. Timbr.<br>Virtuale<br>↓ Ingresso                              | ire una nuova                                                       | riga scrivendo i dati<br>Data E Ora                                                             | direttamente qui.                                                | Per salvarli (<br>Ora | Elim.             | tasto 🖬 .<br>Gestione Tipo<br>Inserimento Timbrat                                                                      |
| <ul> <li>X C Richieste T</li> <li>Richieste Timbrat</li> <li>Richieste Timbrat</li> <li>Data E Ora<br/>Timbratura Virtuale</li> <li>20/10/2020 08:00</li> <li>20/10/2020 13:02</li> </ul>                                                                                                    | imbrature<br>ture: Puoi inser<br>brature ⓓ<br>Direz. Timbr.<br>Virtuale<br>↓ Ingresso<br>✿ Uscita                  | ire una nuova<br>Giornata<br>20/10/2020<br>20/10/2020               | riga scrivendo i dati<br>Data E Ora<br>20/10/2020 08:00<br>20/10/2020 13:02                     | direttamente qui.<br>Direzione<br>↓ Ingresso<br>↑ Uscita         | Per salvarli (<br>Ora | Elim.             | tasto 🕞 .<br>Gestione Tipo<br>Inserimento Timbrat<br>Inserimento Timbrat                                               |
| X       Richieste Timbrat         Richieste Timbrat         Richieste Timbrat         Data E Ora         Timbratura Virtuale         20/10/2020 08:00         20/10/2020 13:02         20/10/2020 19:49                                                                                                    | imbrature<br>ture: Puoi inser<br>brature ()<br>Direz. Timbr.<br>Virtuale<br>↓ Ingresso<br>↓ Ingresso<br>↓ Ingresso | ire una nuova<br>Giornata<br>20/10/2020<br>20/10/2020<br>20/10/2020 | riga scrivendo i dati<br>Data E Ora<br>20/10/2020 08:00<br>20/10/2020 13:02<br>20/10/2020 19:49 | direttamente qui.<br>Direzione<br>Ingresso<br>Uscita<br>Ingresso | Per salvarli (<br>Ora | Elim.             | tasto 🕞 .<br>Gestione Tipo<br>Inserimento Timbrat<br>Inserimento Timbrat<br>Inserimento Timbrat                        |
| Image: Second system       Richieste Timbrad         Richieste Timbrad       Richieste Timbrad         Image: Data E Ora Timbratura Virtuale       20/10/2020 08:00         20/10/2020 13:02       20/10/2020 19:49                                                                                                    | imbrature<br>ture: Puoi inser<br>brature ()<br>Direz. Timbr.<br>Virtuale<br>↓ Ingresso<br>↑ Uscita<br>↓ Ingresso   | ire una nuova<br>Giornata<br>20/10/2020<br>20/10/2020<br>20/10/2020 | riga scrivendo i dati<br>Data E Ora<br>20/10/2020 08:00<br>20/10/2020 13:02<br>20/10/2020 19:49 | direttamente qui. Direzione Ingresso Uscita Ingresso             | Per salvarli (<br>Ora | Elim.             | tasto 🕞 .<br>Gestione Tipo<br>Inserimento Timbrat<br>Inserimento Timbrat                                               |
| Image: Second system       Richieste Timbrad         Richieste Timbrad       Richieste Timbrad         Image: Data E Ora Timbratura Virtuale       20/10/2020 08:00         20/10/2020 08:00       20/10/2020 13:02         20/10/2020 19:49       10/10/2020 19:49                                                                                                    | imbrature<br>ture: Puoi inser<br>brature ()<br>Direz. Timbr.<br>Virtuale<br>↓ Ingresso<br>↑ Uscita<br>↓ Ingresso   | ire una nuova<br>Giornata<br>20/10/2020<br>20/10/2020<br>20/10/2020 | riga scrivendo i dati<br>Data E Ora<br>20/10/2020 08:00<br>20/10/2020 13:02<br>20/10/2020 19:49 | direttamente qui. Direzione Ingresso Uscita Ingresso             | Per salvarli (<br>Ora | Elim.             | tasto 🖬 .<br>Gestione Tipo<br>Inserimento Timbrat<br>Inserimento Timbrat                                               |
| Image: Second system       Richieste Timbrad         Richieste Timbrad       Richieste Timbrad         Image: Data E Ora Timbratura Virtuale       20/10/2020 08:00         20/10/2020 08:00       20/10/2020 13:02         20/10/2020 19:49       1000000000000000000000000000000000000                                                                                                    | imbrature<br>ture: Puoi inser<br>brature 🔞<br>Direz, Timbr,<br>Virtuale<br>Ingresso<br>Uscita<br>Ingresso          | ire una nuova<br>Giornata<br>20/10/2020<br>20/10/2020<br>20/10/2020 | riga scrivendo i dati<br>Data E Ora<br>20/10/2020 08:00<br>20/10/2020 13:02<br>20/10/2020 19:49 | direttamente qui.                                                | Per salvarli (<br>Ora | Elim.             | tasto 🕞 .<br>Gestione Tipo<br>Inserimento Timbrat<br>Inserimento Timbrat<br>Inserimento Timbrat                        |
| Image: Second system       Richieste Timbrad         Richieste Timbrad       Richieste Timbrad         Image: Second system       Richieste Timbrad         Image: Second system       Richieste Timbrad | imbrature<br>ture: Puoi inser<br>brature<br>Direz. Timbr.<br>Virtuale<br>Ingresso<br>Uscita<br>Ingresso            | ire una nuova<br>Giornata<br>20/10/2020<br>20/10/2020<br>20/10/2020 | riga scrivendo i dati<br>Data E Ora<br>20/10/2020 08:00<br>20/10/2020 13:02<br>20/10/2020 19:49 | direttamente qui.                                                | Per salvarli (<br>Ora | Elim.             | tasto 🕞 .<br>Gestione Tipo<br>Inserimento Timbrat<br>Inserimento Timbrat<br>Inserimento Timbrat<br>Inserimento Timbrat |
| Image: Second system       Richieste Timbrat         Richieste Timbrat       Richieste Timbrat         Image: Data E Ora Timbratura Virtuale       20/10/2020 08:00         20/10/2020 08:00       20/10/2020 13:02         20/10/2020 19:49       Image: Second system                                                                                                    | imbrature<br>ture: Puoi inser<br>brature<br>Direz. Timbr.<br>Virtuale<br>Ingresso<br>Viscita<br>Ingresso           | ire una nuova<br>Giornata<br>20/10/2020<br>20/10/2020<br>20/10/2020 | riga scrivendo i dati<br>Data E Ora<br>20/10/2020 08:00<br>20/10/2020 13:02<br>20/10/2020 19:49 | direttamente qui.                                                | Per salvarli (        |                   | tasto 🕞 .<br>Gestione Tipo<br>Inserimento Timbrat<br>Inserimento Timbrat<br>Inserimento Timbrat<br>Inserimento Timbrat |

### Potrai effettuare richieste di inserimento timbrature

### Una volta confermata, verranno riordinate cronologicamente